## Concur How to View Approval History

**Procurement Card and Travel Services** 

650 Clinic Drive Suite 1400 | Mobile, Alabama | 36688 | 251.460.6242 pcardandtravelsvcs@southalabama.edu

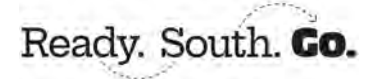

1. Log into Concur click Home and select Approvals from the dropdown.

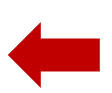

2. Select the tab at the <u>top left</u> for which you wish to see your approval history. Requests, Reports, or Invoices. DO NOT SELECT THE TABS IN THE MIDDLE OF YOUR SCREEN. These display only the items you have not approved.

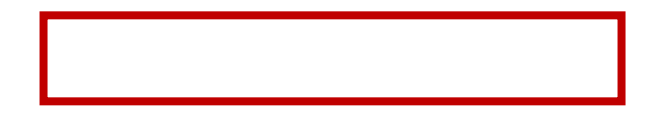

3. Select your date parameters under the **aur a()**.6d